## 关于规范学校电子邮箱使用的通知

为规范学校电子邮箱的使用和管理,保障学校电子邮件系统 安全高效运行,提高全校师生数据安全意识和保密意识,增强邮 箱使用合规性,现将有关工作通知如下:

 办公用邮箱一律使用学校邮件系统的邮箱(后缀为 @ustl.edu.cn),禁止将公共邮箱或免费邮箱用于办公,已用于 办公的公共或免费邮箱需更换为学校邮件系统的邮箱。

 各单位通过电子邮件向教职工和学生发送通知等公务 信息时,应使用公务邮箱。公务邮箱的使用人负责邮件收发与日

常管理,严禁将邮箱授权给他人或其他单位使用,不得使用公务\_\_\_\_\_

邮箱从事非学校公务活动。

使用个人邮箱发送
 7. 相关部门使用公务邮箱和相关人员(
 100天以上。

密码,密码应包含
 包含账户名、单位
 4. 电子邮箱用户必须设置8位以上复杂
 包含账户名、单位
 大写字母、小写字母、数字、特殊符号,不能
 简称、办公电话号码等容易猜解的信息。

5. 用户应妥善保管所使用的电子邮箱账号和密码,并对使

用其电子邮箱开展的所有活动负责。如发现他人未经许可使用其

电子邮箱时,应立即通知网络信息中心处理。

电子邮箱账号应专人专用,不能多人使用一个账号。 6.

请各单位于7月3日前完成本单位邮箱使用情况排查,排查 内容包括:

1. 学校主页及各部门二级网站中公开的电子邮箱是否为 We har the to be the tot the 你们成乎会就比成呢。

) 中所公布邮箱是 2. 各部门所发通知、文件(包含纸质版 否为学校学校邮件系统的邮箱。

3. 如业务周期内电子邮箱无法变更,请有 至下一业务周期开 始前更换为学校邮件系统的邮箱。

> 即日起, 通过公共邮箱或免费邮箱报送的4 接收。学校党委巡察督查办公室将对各单位办公 进行专项督查。各单位在学校邮件系统的邮箱( 题,请与党政办公室联系,技术层面问题,可咨 联系人:张金铭 5928018 技术支持:关

附件: 1. 辽宁科技大学邮件系统用户使用 2. 辽宁科技大学电子邮箱及电子邮

> 党政办公室(党委巡察督查办公室) 2023年6月29

冬项材料一律不予 公用邮箱使用情况 吏用过程中遇到问 ;询网络信息中心。 『泽昊 5928207

手册(2021版) 件系统管理办法

) 网络信息中心

Ε

辽宁科技大学

# 邮件系统用户使用手册 (2021版)

| <i>—`</i> , | 用户邮箱申请            |
|-------------|-------------------|
|             | (一)新用户自助申请邮箱      |
|             | (二)部门申请业务邮箱       |
| <u> </u>    | 用户邮箱登录            |
| 三,          | 用户邮件迁移            |
|             | (一) 邮件搬家          |
|             | (二) 在校生使用原域名收发邮件  |
| 四、          | 业务邮箱管理            |
|             | (一)成员端使用部门邮箱      |
|             | 个人邮箱切换至业务邮箱       |
|             | 客户端授权码登录          |
|             | (二)通讯录同步          |
| 五、          | 其他操作              |
|             | (一)原系统网盘、通讯录、邮件备份 |
|             | 导出网盘文件夹           |
|             | 导出通讯录             |
|             | 导入微盘文件            |
|             | 导入通讯录             |
|             | 导出邮件              |

目录

| (_) | 绑定微信    |
|-----|---------|
| (三) | 绑定      |
| (四) | 修改绑定手机号 |
| (五) | 退出成员邮箱  |

## 辽宁科技大学邮件系统用户使用手册 (2021 版)

@ust I . edu. cn

@st u. ust I . edu. cn

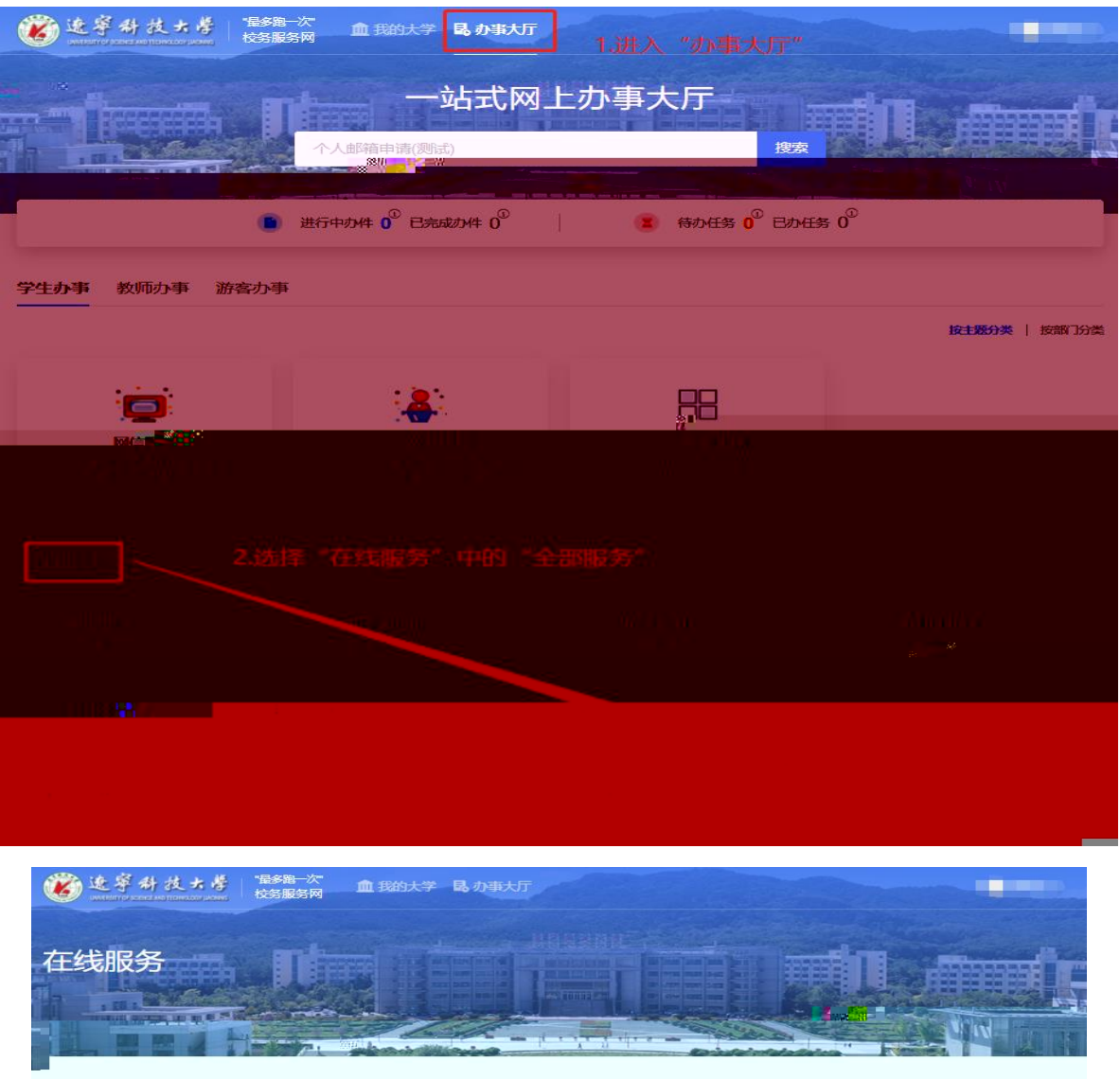

| 服务角色: 全部 游響      | § 數师 学生           |                |              |                  |
|------------------|-------------------|----------------|--------------|------------------|
| 服务类别: 全部 人事      | F服务 学工服务 数学服务     | 网信服务 公共服务 OA服  | 肾 研究生服务 财务服务 | 资产服务 生活服务        |
| 外事服务             | 科研服务 图书服务 组织服务    | 等 其他服务 移动服务 平  | 台基础          |                  |
|                  | 搜索                |                |              |                  |
| A-D (5)          |                   |                |              |                  |
| 中国 の公系統<br>○ A 域 | 成绩查询<br>公共服务域     | 成绩查询<br>公共服务域  | 电子工牌 公共服务城   | ● 中子通行证<br>公共服务域 |
| E-H (2)          |                   |                |              |                  |
| 第号描<br>公共服务域     | ○ 个人邮箱申请<br>网络管理域 |                |              |                  |
| I-L (3)          |                   |                |              |                  |
| 教职工基本<br>人事或     |                   | 京东读书校<br>公共服务域 |              |                  |

| ● 建寧科技大学 電路 次<br>市場の日本 (1998年) | <b>血 我的大学</b> 昆 办事大厅                                                                                                    |                                      |
|--------------------------------|----------------------------------------------------------------------------------------------------|--------------------------------------|
|                                |                                                                                                    |                                      |
| the second                     | 校园信息门户                                                                                                    | the sector of                        |
|                                |                                                                                                    |                                      |
| III - III - III - III          | 开新课审批流程                                                                                                    | 搜索                                   |
|                                |                                                                                                    |                                      |
|                                | about the second second se | indiana and the second second second |

#### 热点服务

| <ul> <li>图书</li> <li>当前信词图书 0 册</li> <li>题计学问图书 3 册</li> </ul> | 3 邮件<br>未绑定邮箱<br>点击整个区块调志等一个邮箱 | □ 天气<br>天气病转多云,温度13℃~19<br>地点: 颍山                                                                                                    |
|----------------------------------------------------------------|--------------------------------|----------------------------------------------------------------------------------------------------|
| 待办任务 已办任务                                                      | 任务中心                           |                                                                                                    |
| 全部                                                             |                                | 大于远转2021-2022学年度兼助编导页(班里社)的通知<br>2021-10-22<br>关于2023年度17—18社士学学学上审理或论教育现实项目还定结果公子                                                                         |
| Sa C                                                           | 5                              | 大」2021年度也了440人子及建与态质成内的时间分项目计用有未公示<br>2021-10-21<br>2021年10年<br>1月賞委理论学习中心组学习安排意见                                                                          |
| -62                                                            | 重元時の任务                         | 2021-10-18<br>关于组织开展2020-2021学年国家(省政府)奖学金评审与材料申报工<br>202110-13<br>2021—2022学年第一学期9月份领导干部听课情况通报<br>2021-10-12<br>关于举办:辽宁科技大学"校园最观文化创意设计大赛"的通知<br>2021-10-12 |
| 选择"推荐服务"<br><sup>推荐服务</sup> 最近使用                               | 中的"个人邮箱申请"                     | 查看更多<br>"                                                                                                    |
| 1 成绩查询                                                         | ▶ 个人邮箱申请                       | 2 学校邮箱                                                                                                    |

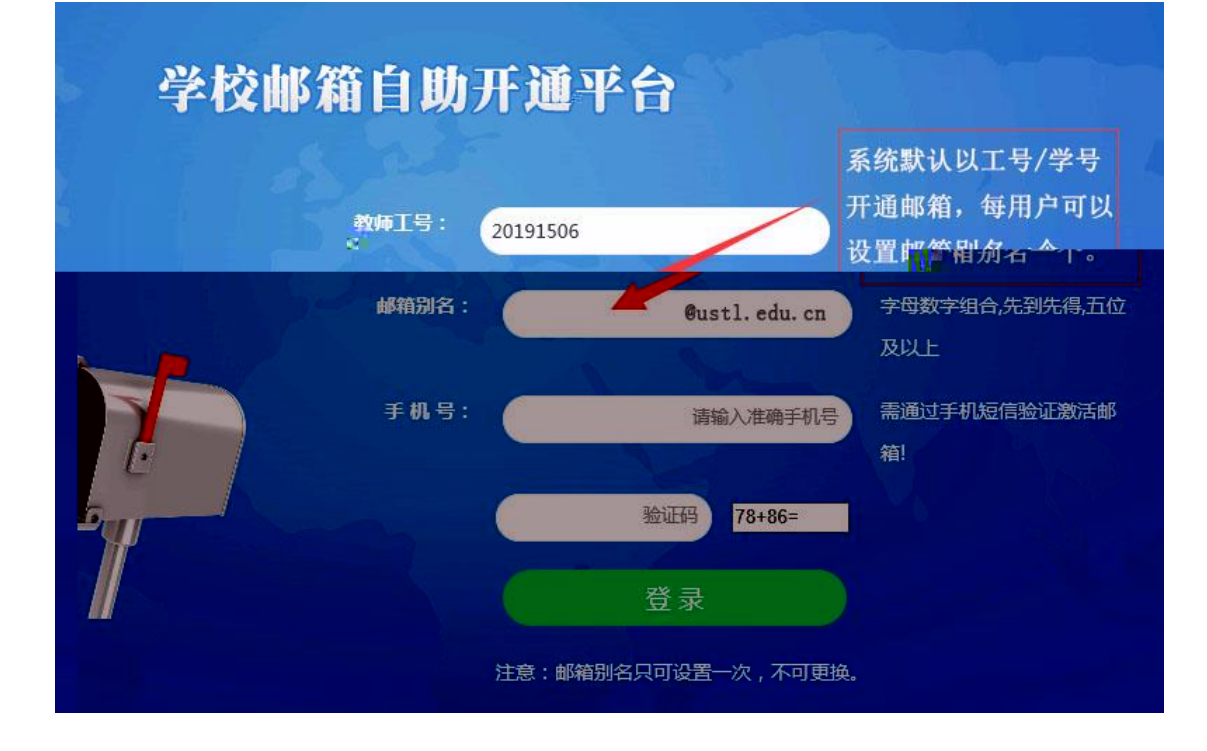

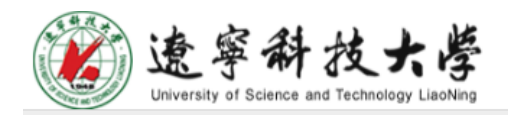

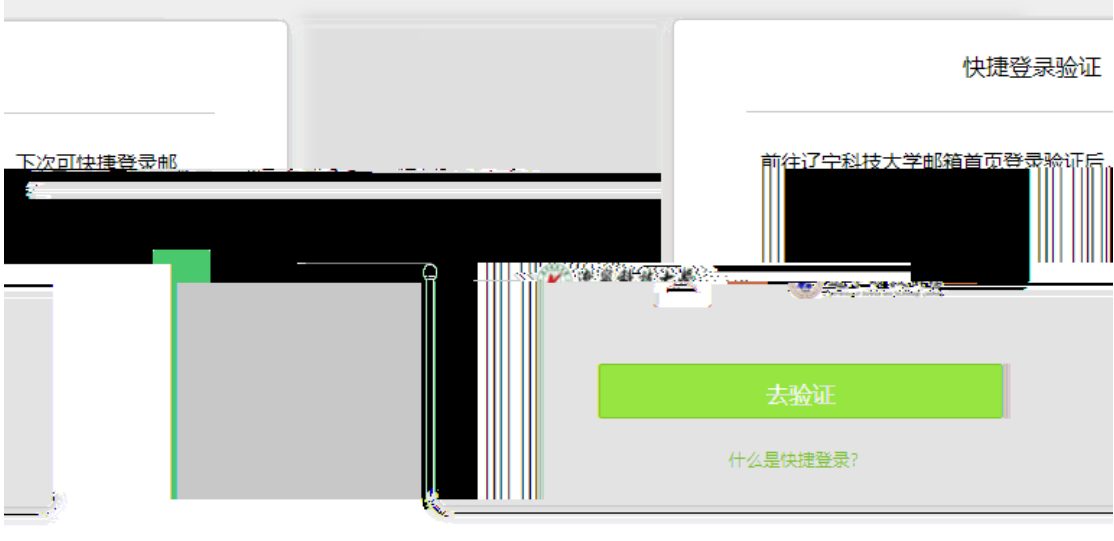

腾讯企业邮提供技术支持

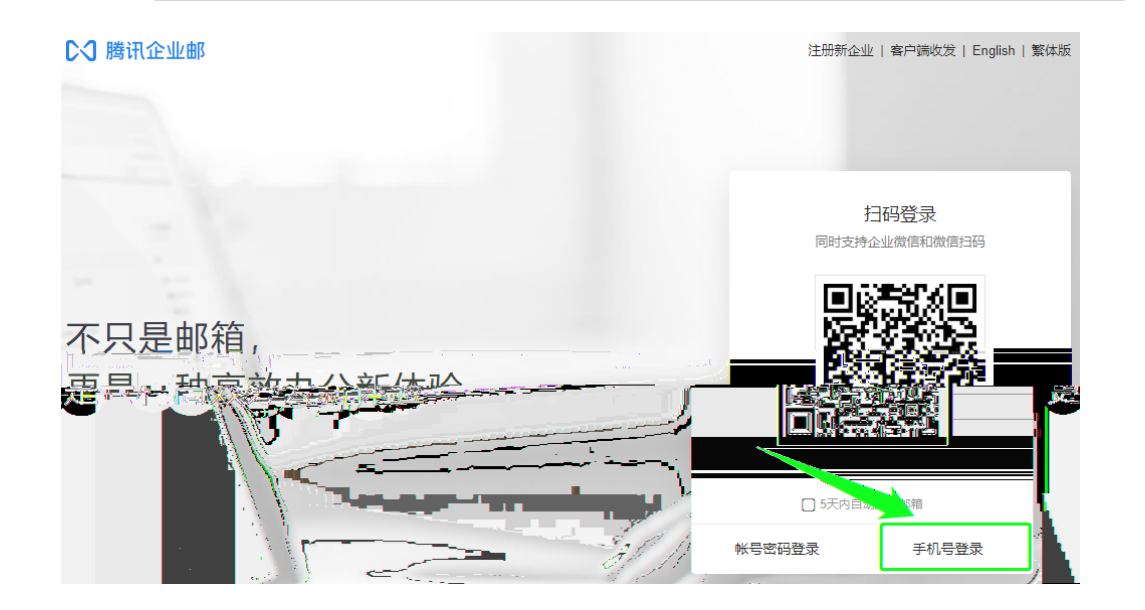

二、用户邮箱登录

1.

http://mail.ustl.edu.cn/ http://mail.stu.ustl.edu.cn/

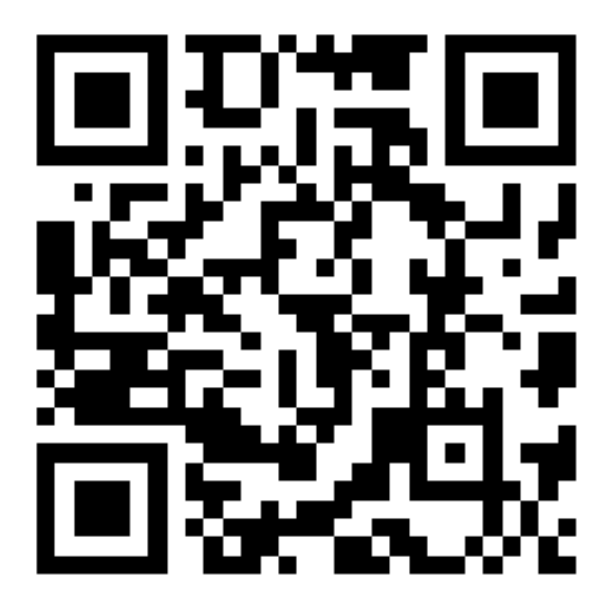

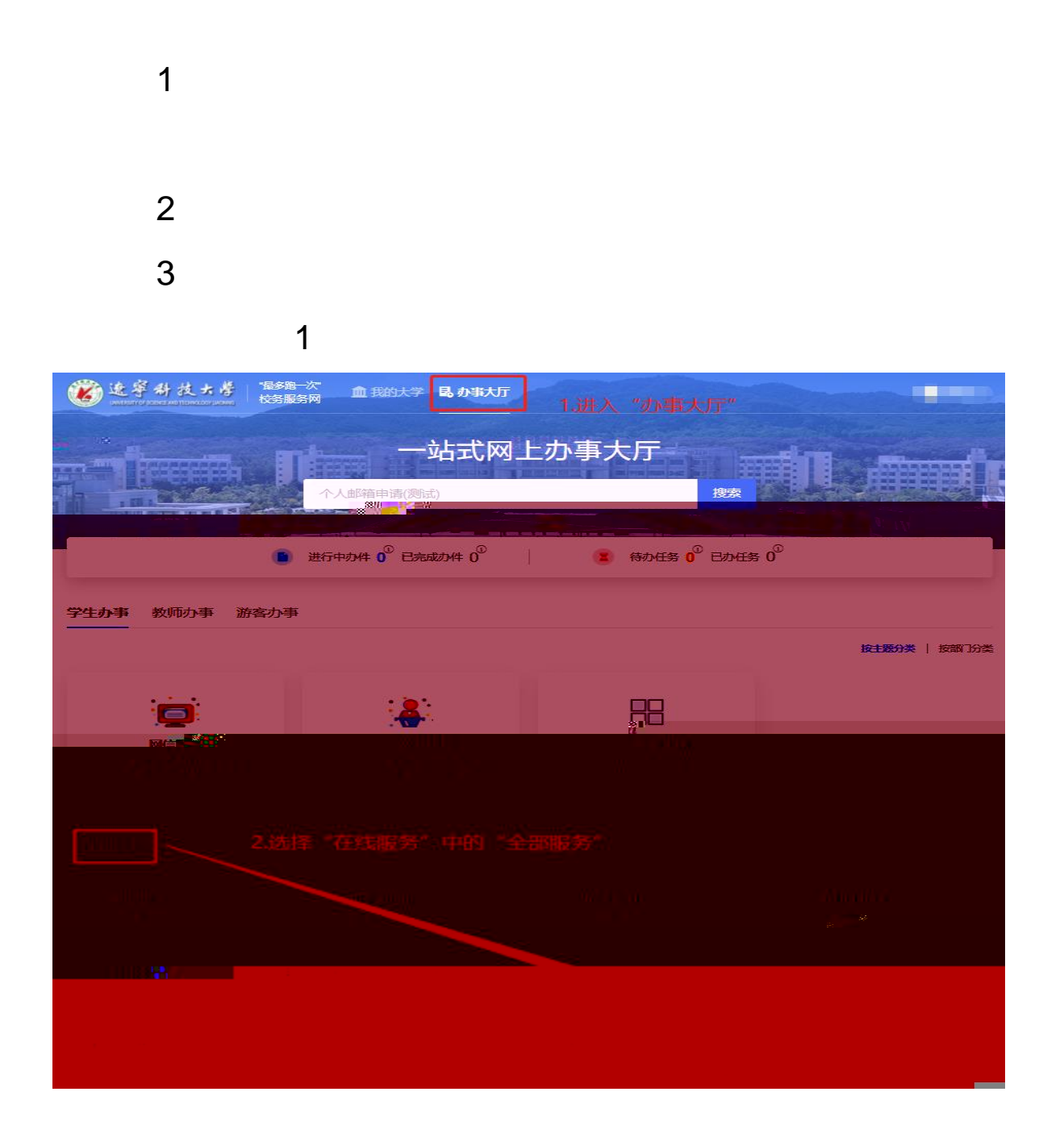

| 🛞 达字科技士学                                | ·最多面一次<br>校务服务网 血 我的大学                    | 国,力事大厅                         |                              |                |
|-----------------------------------------|-------------------------------------------|--------------------------------|------------------------------|----------------|
| 在线服务                                    |                                           |                                |                              | <b>M</b>       |
| 服務角色: 全部 新客<br>服務実例: 全部 人事服務<br>夕事服務 科研 | 数50 学生<br>5 学工服务 数学服务 1<br>日服务 图书服务 12日服务 | 响音服务 公共服务 OA服务<br>异物服务 移动服务 平4 | ) 研究生態第 财务服务<br>台 <b>教</b> 記 | 资产服务 生活服务      |
| 在"全部在线运行" 中空歌<br>A-D (5)                | 按京                                        |                                |                              |                |
| P 办公来 :                                 |                                           |                                | 电子工牌 公共服务域                   | 电子通行正<br>公共服务域 |
| E-H (2)                                 |                                           |                                |                              |                |
| I-L (3)                                 | Miesida                                   |                                |                              |                |
|                                         |                                           |                                |                              |                |
| Q-T (4)                                 | 日本                                        |                                |                              |                |
| U-X (4)                                 | -                                         | -                              |                              |                |
| 数100<br>公共部<br>Y-Z (1)                  | 校内単位使                                     |                                |                              |                |
| ▲ 部件系统<br>网络管理站                         |                                           |                                |                              |                |

| ● 这字册技大片                     | LS油一次<br>务服务网 血 我的大学                                                                                           | 1. <u>))</u> | 入"我的大学"          |  |
|------------------------------|----------------------------------------------------------------------------------------------------|--------------|------------------|--|
| And the second second second |                                                                                                    | 校园信息门户       | - us convertient |  |
|                              | and the same of the second second second second second second second second second second second second second | W_&          |                  |  |
|                              |                                                                                                    |              |                  |  |
|                              |                                                                                                    | 1            |                  |  |
|                              |                                                                                                    |              |                  |  |
|                              |                                                                                                    |              |                  |  |
|                              |                                                                                                    |              |                  |  |
|                              |                                                                                                    |              |                  |  |
|                              |                                                                                                    |              |                  |  |
|                              |                                                                                                    |              |                  |  |
|                              |                                                                                                    |              |                  |  |
|                              |                                                                                                    |              |                  |  |
|                              |                                                                                                    |              |                  |  |
|                              |                                                                                                    |              |                  |  |
|                              |                                                                                                    |              |                  |  |
|                              |                                                                                                    |              |                  |  |
|                              |                                                                                                    |              |                  |  |
|                              |                                                                                                    |              |                  |  |
|                              |                                                                                                    |              |                  |  |

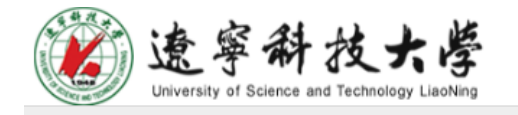

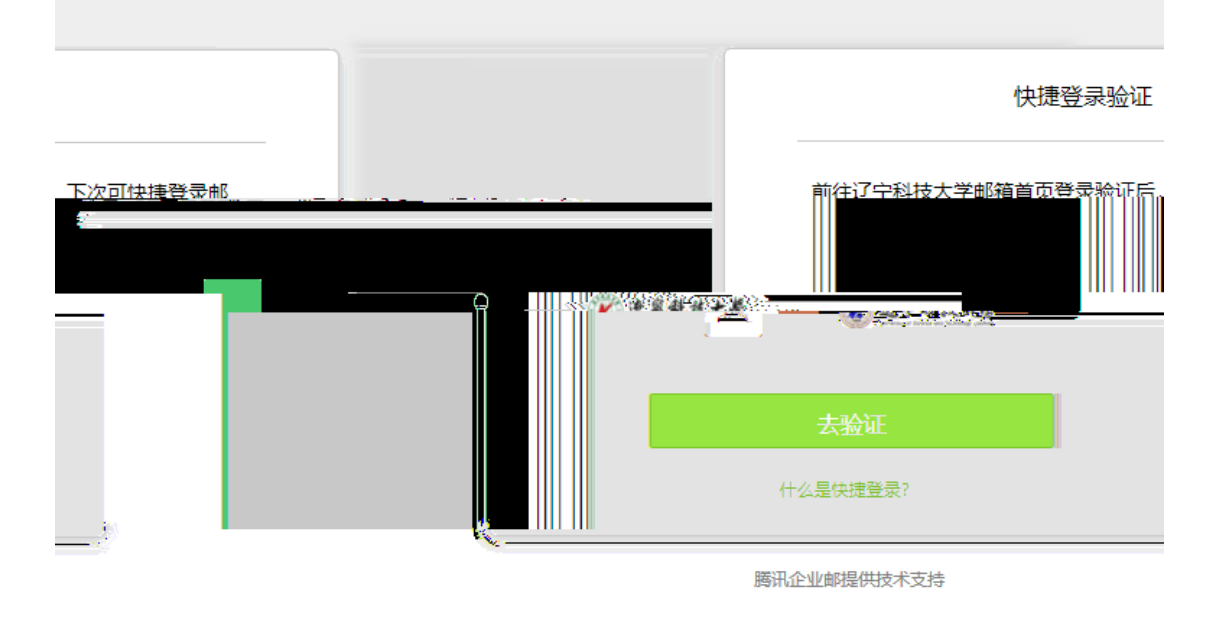

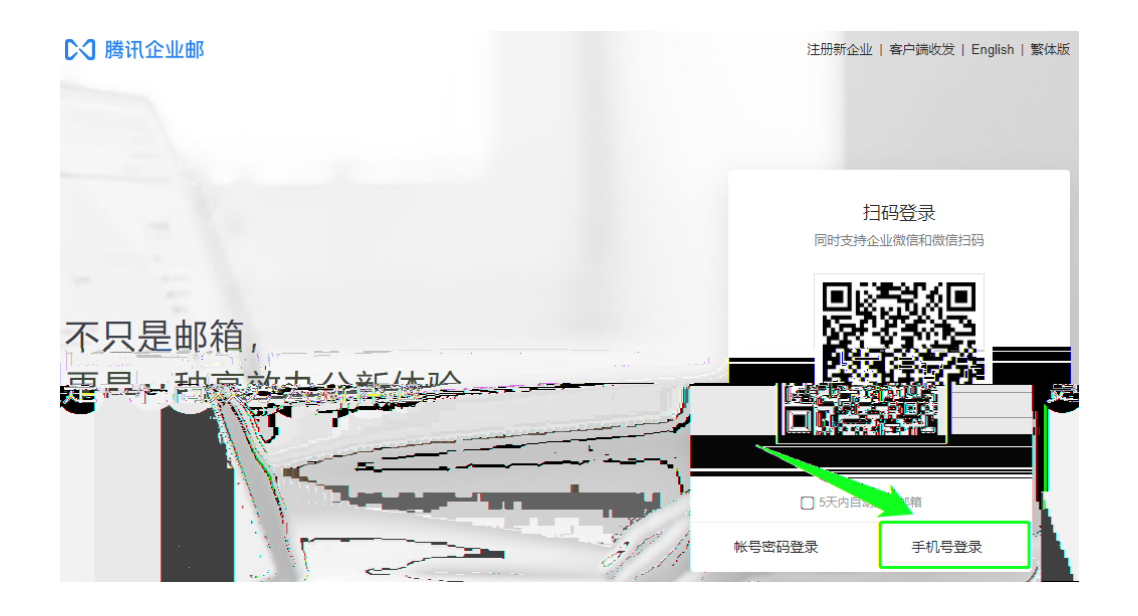

;

| 6-32 | - |
|------|---|
| 0-02 | , |

| ℃ 腾讯企业的 | 邮    |       |  |
|---------|------|-------|--|
|         |      |       |  |
|         | 重设密  | 容码    |  |
|         |      |       |  |
| 亲       | 新密码  | ••••• |  |
| त       | 确认密码 |       |  |
|         | 提交   |       |  |
|         |      |       |  |
|         |      |       |  |
|         |      |       |  |
|         |      |       |  |
|         |      |       |  |
|         |      |       |  |
|         |      |       |  |

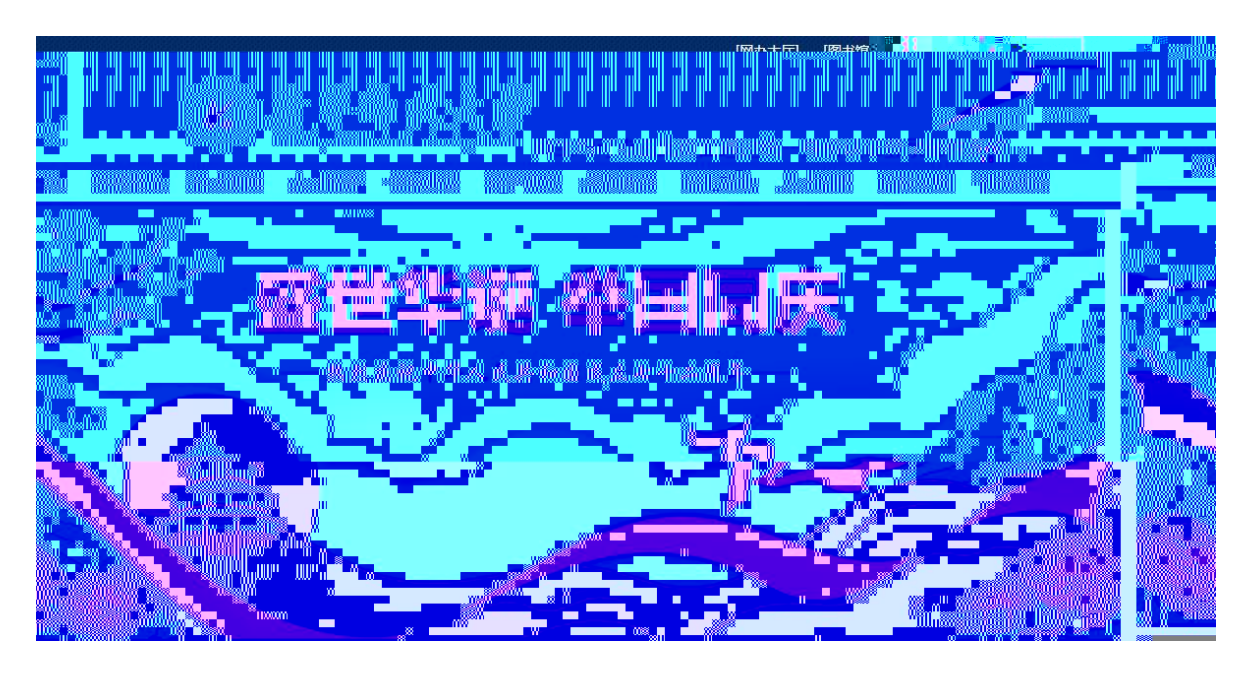

4. Foxmail

http://regmail.ustl.edu.cn/foxmail.html

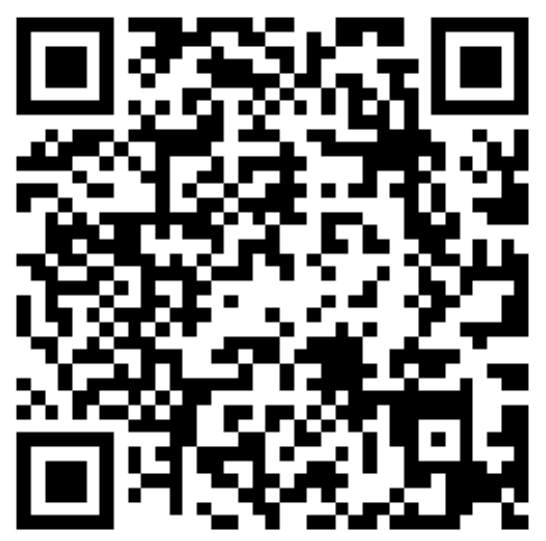

## 三、用户邮件迁移

| 欢迎你,i  | ¥.,            |               |    |
|--------|----------------|---------------|----|
| 你的管理员  | 员已经启动"邮箱       | 搬家",请输入原来的邮箱密 | 码, |
| 即可开始   | <b>女取历史邮件。</b> |               |    |
|        | officient      | @ustledu.cn   |    |
| 原歌户: [ | nikiwu         | wusii.euu.cii |    |
| 原來码:   |                |               |    |
| 原<br>原 |                | 码             |    |

,

@ustl.edu.cn

( @st u. ust I . edu. cn)

(@ustl.edu.cn)

( @st u. ust I . edu. cn)

(@ustl.edu.cn)

| <ul> <li>② 194</li> <li>③ 196</li> <li>③ 196</li> <li>④ 196</li> <li>※ (4)</li> <li>③ 196</li> <li>③ 196</li> <li>● 196</li> <li>● 196</li>         &lt;</ul> |          |
|----------------------------------------------------------------------------------------------------|----------|
| <ul> <li>文 WGF</li> <li>④ 通讯录</li> <li>收件4人</li> <li>添加的法 - 添加的法   分别发送</li> <li>重</li> <li>通知公告</li> <li>● 添加的法 + ● 通入正文 + ② 表情 ● 正文標版 ● 截屏 ▲ 样式1</li> <li>□ 民效法</li> <li>□ 民物部(28)</li> <li>□ 月物部(28)</li> <li>□ 月物部(28)</li> <li>□ 月物部(28)</li> <li>□ 日方</li> <li>※ 進<br/>次件中韓站</li> </ul>                                                                                                    |          |
| ④ 通讯录       岐(4人)         添加約法 - 添加約法 - 添加約法 - 添加約法 - 添加約法 - 添加約法 - 添加約法 - 添加約法 - 添加約法 - 添加約法 - 添加約法 - 添加約法 - 添加約法 - 添加約法 - 一 添加約法 - 一 添加約法 - 一 添加約法 - 一 添加約 - ● 添加約 - ● 添加約 - ● 示 示 小 ● 示 示 小 ● 示 示 小 ● 示 示 小 ● 示 示 小 ● 示 示 小 ● 示 示 小 ● 示 示 小 ● 示 示 小 ● 示 示 小 ● 示 示 小 ● 示 示 小 ● 示 示 小 ● 示 示 小 ● 示 示 小 ● 示 小 ● 示 小 ● 示 小 ● 示 小 ● 示 小 ● 示 小 ● 示 小 ● 示 → ● 示 → ● 示 → ● 示 → ● 示 → ● 示 → ● 示 → ● 示 → ● 示 → ● 示 → ● 示 → ● 示 → ● 示 → ● 示 → ● 示 → ● 示 → ● 示 → ● ○ ○ 示 → ● ○ 示 → ● ○ 示 → ● ○ ○ 示 → ● ○ 示 → ● ○ ○ 示 → ● ○ ○ 示 → ● ○ ○ 示 → ● ○ ○ ○ ○ ○ ○ ○ ○ ○ ○ ○ ○ ○ ○ ○ ○ ○ ○                                                                                                    | Well the |
| Whth(13)         量标邮件         通知公告         重稿稿(1)         已发送         回酬除         垃圾箱         ● Virus items         ● 其他蘇輸(28)         日万         微盘         微力指         予約立文件共         ● Virus items         ● 其他蘇輸(28)         日万         波盘         文件中韓站                                                                                                    |          |
| <ul> <li>聖品如件★</li> <li>通知公告</li> <li>通知公告</li> <li>資稿館(1)</li> <li>正文</li> <li>已发送</li> <li>日期除</li> <li>垃圾箱</li> <li>日方</li> <li>微盘</li> <li>微文档</li> <li>侍办</li> <li>记事本</li> <li>文件中转站</li> </ul>                                                                                                    |          |
| 通知公告 4<br>軍務稿(1)<br>日发送<br>日期除<br>拉玖箱<br>日 交的文件来<br>日 virus items<br>日 <b>其他邮稿(20)</b><br>日万<br>微盘<br>微文档<br>待か<br>记事本<br>文件中時銘                                                                                                    |          |
|                                                                                                    |          |
| 日本法<br>日初除<br>垃圾箱<br>日 Virus items<br>日 Virus items<br>日 <b>月他銷稿(28)</b><br>日万<br>微盘<br>微文指<br>谷か<br>记事本<br>文件中轄站                                                                                                    |          |
| Luine<br>垃圾箱<br>■ trus items<br>■ <b>其他邮箱(23)</b><br>日历<br>微盘<br>微文指<br>待办<br>记事本<br>文件中转站                                                                                                    |          |
| <ul> <li>弐約立件共</li> <li>・ virus items</li> <li>● 具他邮箱(28)</li> <li>□历</li> <li>微盘</li> <li>微文括</li> <li>待办</li> <li>记事本</li> <li>文件中转站</li> </ul>                                                                                                    |          |
| ■ virus items<br>■ <b>其他邮箱(28)</b><br>日万<br>微盘<br>微文档<br>待办<br>记事本<br>文件中转站                                                                                                    |          |
| <ul> <li>         日历</li></ul>                                                                                                    |          |
| 日历<br>微盘<br>微文档<br>待办<br>记事本<br>文件中转站                                                                                                    |          |
| 微盘<br>微文指<br>行か<br>记事本<br>文件中转站<br>Qustl.edu.cn<br>@ustl.edu.cn                                                                                                    |          |
| 微文档<br>待办<br>记事本<br>文件中转站<br>Qustl.edu.cn<br>@ustl.edu.cn                                                                                                    |          |
| 待办<br>记事本<br>文件中转站<br>@ustl.edu.cn                                                                                                    |          |
| 10年4<br>文件中转站<br>@ustl.edu.cn                                                                                                    |          |
| @ustl.edu.cn                                                                                                    |          |
| @ustl.edu.cn                                                                                                    |          |
| @ustl.edu.cn                                                                                                    |          |
| @ustl.edu.cn                                                                                                    |          |
|                                                                                                    |          |
|                                                                                                    |          |
|                                                                                                    |          |
|                                                                                                    |          |
|                                                                                                    |          |
|                                                                                                    |          |
|                                                                                                    |          |
| 4 4                                                                                                    |          |

( @st u. ust I . edu. cn)

(@ustl.edu.cn)

1

( @st u. ust I . edu. cn)

四、业务邮箱管理

1.

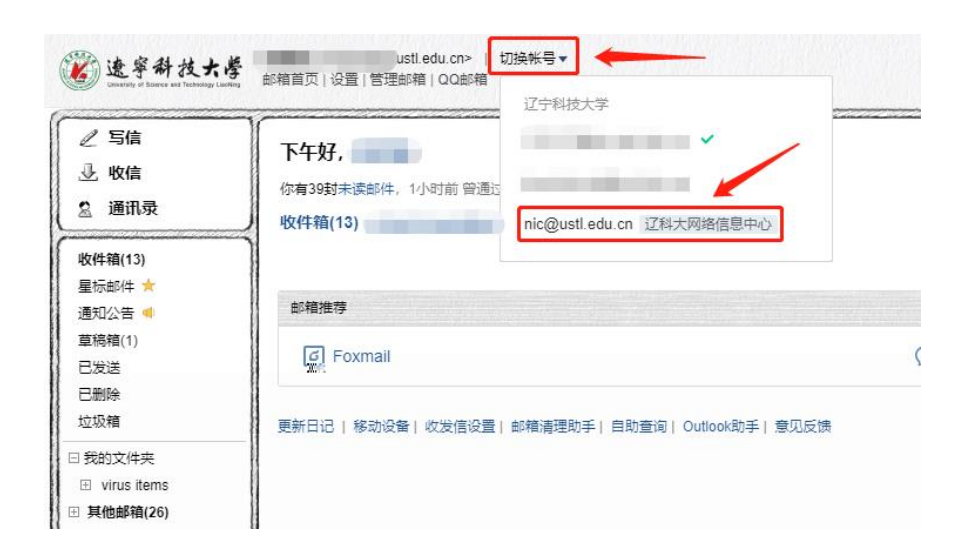

2.

| ☆☆☆☆☆☆☆☆☆☆☆☆☆☆☆☆☆☆☆☆☆☆☆☆☆☆☆☆☆☆☆☆☆☆☆☆ | ustl.edu.cn>   切换帐号▼ | Lawrenty of Basece and Technology |                                                                |                                        |
|--------------------------------------|----------------------|-----------------------------------|----------------------------------------------------------------|----------------------------------------|
|                                      |                      |                                   | ☑ 写信                                                           | 邮箱设置                                   |
| 长户 换肤 收发信规则 反垃圾 文件夹和标签               | 其他邮箱 邮箱绑定            | 收发信设置 信纸                          | <ul> <li>         · 收信         ·         ·         ·</li></ul> | 常规 ∮                                   |
| 録                                    |                      |                                   | 收件箱<br>                                                        | 安全發                                    |
| 客户端专用密码: 生成新密码                       | -                    |                                   | 通知公告 📢<br>草結結                                                  |                                        |
| ±<br>≈                               | 登录第三方客户端时,密码机        | 匪需输入"客户端专用密码"进行                   | <del>了验证。</del><br>····································        | 日发                                     |
| 灌                                    |                      |                                   |                                                                | 拉板                                     |
|                                      |                      |                                   |                                                                | —— —— —— —— —— —— —— —— —— —— —— —— —— |
|                                      | 下载企业微信               |                                   |                                                                | 日馬                                     |
| ¥ .                                  | 登录企业数信号、可在"工作省       | - 企业邮箱 中进行规定。随时                   | 随地吹发的件。了解更多                                                    | 成文                                     |
| <b>z</b> .                           |                      |                                   |                                                                | 待力                                     |
| #P\$05                               |                      |                                   |                                                                | 文件                                     |

生成客户端专用密码

| 客户端密码: | CmAQ GomM rqhU LWeH | 复制 | RCM  | 腾讯企业邮箱          | ፑ-ቃ |  |
|--------|---------------------|----|------|-----------------|-----|--|
|        | 此密码只显示一次,请在客户端输入此密码 | ł  | 名称   | Mail team       |     |  |
| 密码用途:  |                     |    | 电子邮件 | mailteam@qq.com |     |  |
|        | 办公PC                |    | 密码   | •••••           | ••  |  |
|        | 输入用途,帮助你记住密码对应的客户端  |    | 描述   | Mail Team       |     |  |
|        |                     |    |      |                 |     |  |
|        |                     |    |      |                 |     |  |

提示:每次生成的密码皆可使用,无需记住此密码,请勿告诉他人

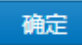

×

foxmail

五、其他操作

Cor emai I

ht t ps://www.ustl.edu.cn/

5

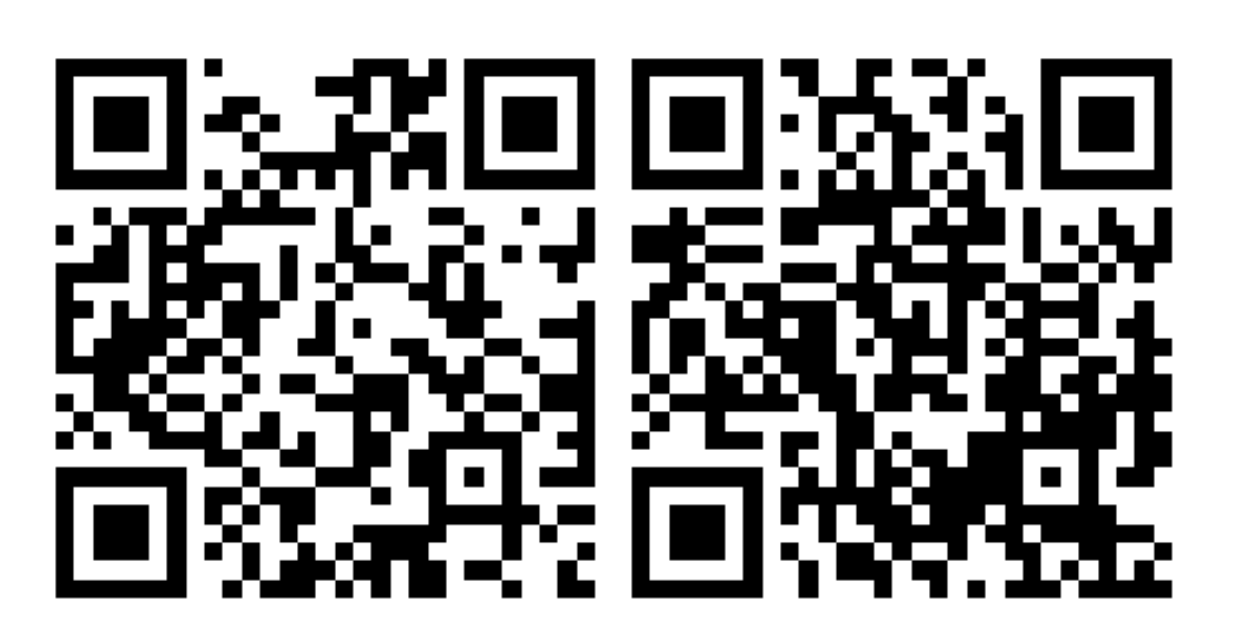

| l l l l l l l l l l l l l l l l l l l | 會 遼 寧 | 新技大楼 网络蒙瑞式市市   |  |  |
|---------------------------------------|-------|----------------|--|--|
|                                       |       | +olice Million |  |  |
|                                       |       |                |  |  |
|                                       |       |                |  |  |
|                                       |       |                |  |  |
|                                       |       |                |  |  |
|                                       |       |                |  |  |
|                                       |       |                |  |  |
|                                       |       |                |  |  |

,

1.

| 5            | 送字科技+<br>USTL电子邮件 | <b>· 孝</b><br>系统                            |
|--------------|-------------------|---------------------------------------------|
| 0            | 2                 | 上 传 下 载 删除 更多 ▼ <b>計 </b> Ξ Q 搜索个人网盘文件      |
|              | 个人网盘              | <b>个人网盘</b> 1 个文件夫, 0 个文件   容量: 0 B/ 4.88 G |
| <b>- - 1</b> | 进入这些中             | 周役: 11人四萬<br>■ 名称                           |
|              | -<br>-            |                                             |
|              | 。 文件中转站           |                                             |
|              | _                 | 2.选中要保存的网盘又件火                               |
|              |                   |                                             |
|              | 米在附件              |                                             |

CSV

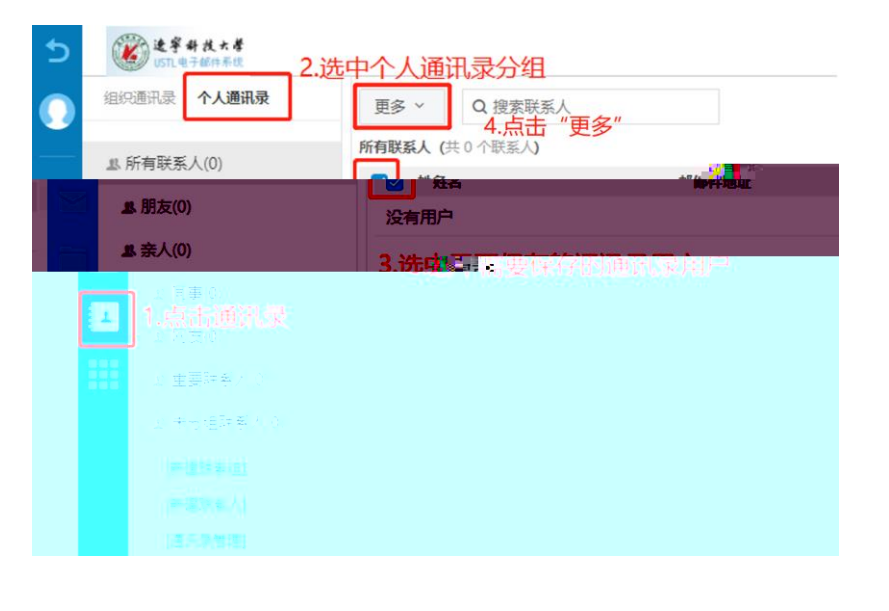

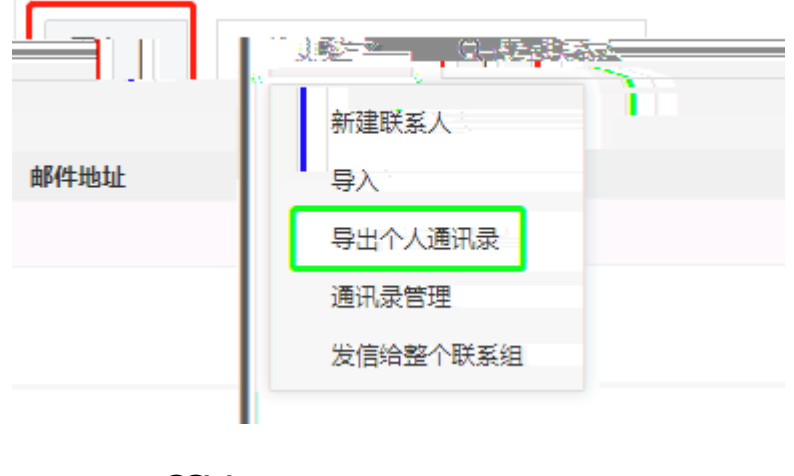

CSV

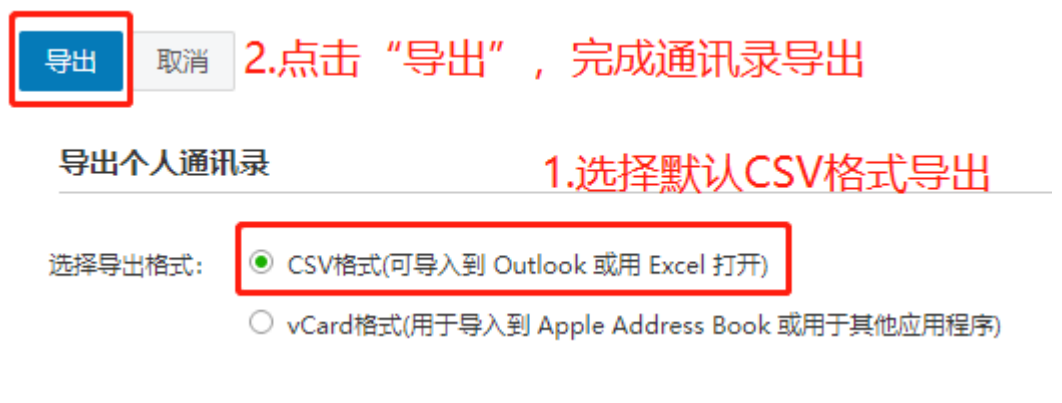

3.

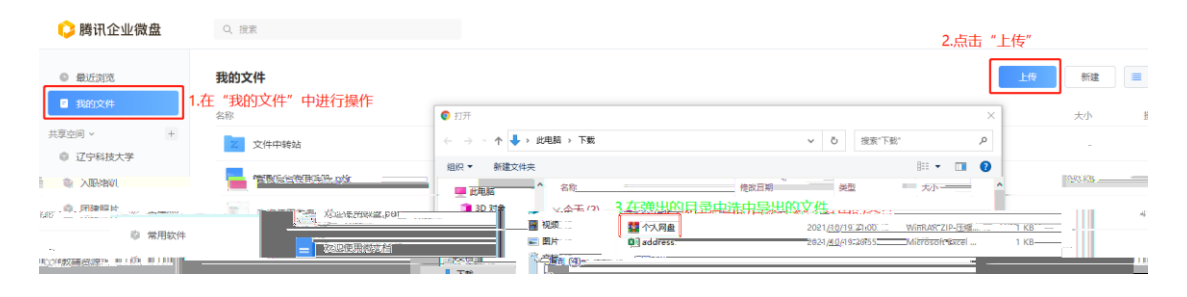

4.

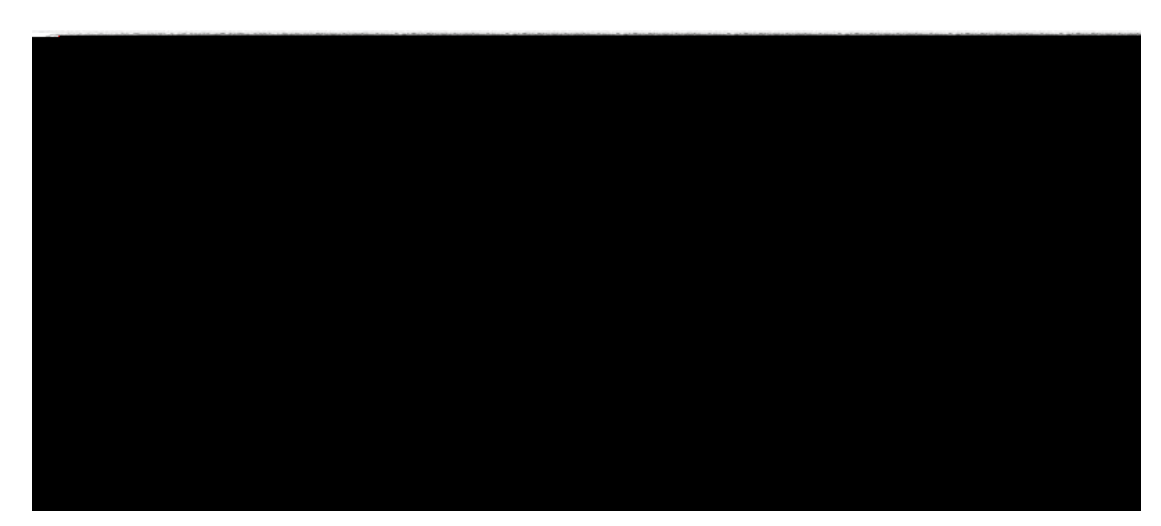

| 导入联系人                                 | ×  | ◎ 打开                          |  |
|---------------------------------------|----|-------------------------------|--|
|                                       |    | ← → ◇ ↑ 🔸 > 此电脑 > 下载 >        |  |
| 导入文件: 选择文件 表选择任何文件                    |    | 组织 ▼ 新建文件夹                    |  |
| 支持导入CSV(*.csv)或vCard(*.vcf)格式的文件      |    | ── 此电脑 ▲ 各称                   |  |
| 导入到: 所有联系人 ◆                          |    | 3D 对象 ◇ 今天 (2)                |  |
|                                       |    | ■ 版本 ■ 1大内量<br>■ 图片 ■ address |  |
| · · · · · · · · · · · · · · · · · · · | 取消 | 資 文档 → 上周 (4)                 |  |

5.

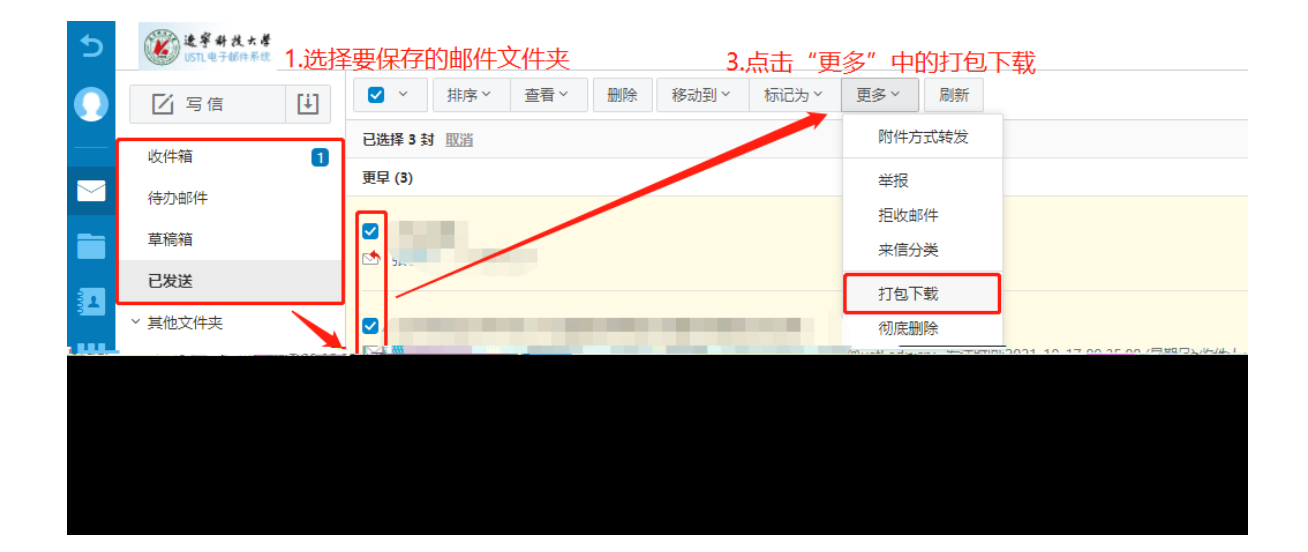

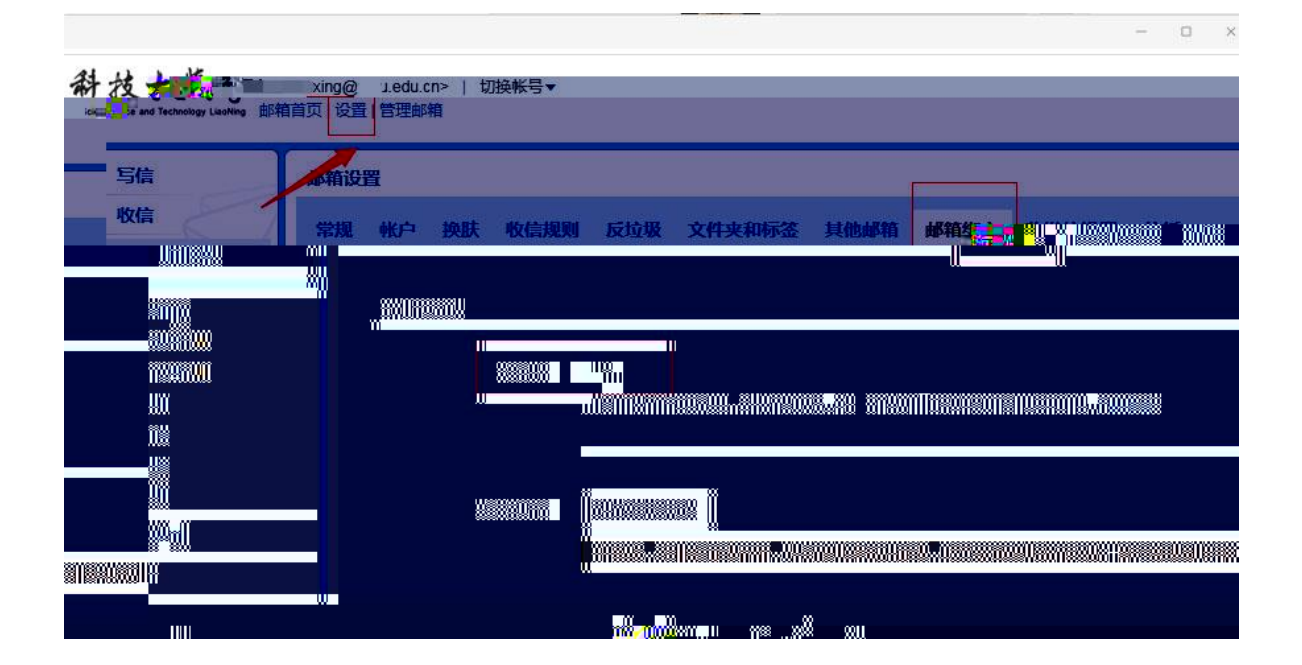

:

APP

APP PC

|                                                                                                    | <sup>(1)</sup> <sup>(1)</sup> | HD     |        | <u>ک 10:49</u> (10:49) |
|----------------------------------------------------------------------------------------------------|----------------------------------------------------------------------------------------------------|--------|--------|------------------------|
| $\leftarrow$                                                                                                    | Q                                                                                                    |        |        |                        |
| <b>企业微</b><br>提供应用内购<br>广告检测・人                                                                                                    | <b>信</b><br><sub>买项目</sub><br>工复检                                                                                                    | -      | 辽宁科技大学 |                        |
| 在应用商店                                                                                                    | 下载"企业微信"                                                                                                    |        | 1      |                        |
| <b>2.6 ★★★</b> *********************************                                                                                                    | 15亿 18+<br>次安装 年满18周岁                                                                                                    |        |        | <u></u> , <u>社科名片</u>  |
| 介绍 评语                                                                                                    | 论1,037 推荐                                                                                                    | 蔵      |        | 💡 收别                   |
| 和微信一样易用                                                                                                    | 添加客户的微信                                                                                                    | 回<br>发 |        | <mark>冒</mark> 红       |
| ut应王卿上IF                                                                                                    |                                                                                                    | 劼      |        | 🕒 通貨                   |
| □ 日秋 ○ 秋の<br>2 万杰<br>77か約公式の44日、日本将田田県村山、                                                                                                    | Image: State State                                                                                                    | 动      |        | <mark></mark> 奖ʃ       |
| 第二次 「加加 加加<br>日本人」王市:北京三月時時の分岐地域、<br>日本人」二日:北京三月時間の一切当地は、<br>日本人」「「日本日本人」の「「日本人」」の「日本人」」の「日本人」」の「日本人」」の「日本人」」の「日本人」の「日本人」」の「日本人」の「日本人」」の「日本人」の「日本人」」の「日本人」」の「日本人」の「日本人」」の「日本人」の「日本人」」の「日本人」の「日本人」」の「日本人」の「日本人」の「日本」の「日本人」の「日本人」の「日本人」の「日本人」の「日本人」の「日本人」の「日本人」の「日本」の「日本」」の「日本人」の「日本人」の「日本」の「日本」」の「日本」」の「日本」」の「日本」」の「日本」」の「日本」」の「日本」」の「日本」」の「日本」」の「日本」」の「日本」」の「日本」」の「日本」」の「日本」」の「日本」」の「日本」」の「日本」」の「日本」」の「日本」」の「日本」」の「日本」」の「日本」」の「日本」」の「日本」」の「日本」」の「日本」」の「日本」」の「日本」」の「日本」」の「日本」」の「日本」」の「日本」」の「日本」」の「日本」」の「日本」」の「日本」」の「日本」」の「日本」」の「日本」」の「日本」」の「日本」」の「日本」」」の「日本」」の「日本」」」の「日本」」の「日本」」」の「日本」」」の「日本」」」の「日本」」」の「日本」」」の「日本」」の「日本」」」の「日本」」」の「日本」」の「日本」」」の「日本」」」の「日本」」」」」」」の「日本」」」」の「日本」」」」」」の「日本」」の「日本」」」の「日本」」」」の「日本」」」」」」」」」」 |                                                                                                    |        | 🕞 帮助   | <b></b>                |
| マロン 出来一代日始代組入上中部: 東大郎.     王育者 488     ロル     田戸前(日上中村) 田田市村     田二     田二     和信酒     田二     田二     田田二     田二     田二     田     田     田                                                                           |                                                                                                    | と置     |        | <b>ن</b> ا             |
|                                                                                                    | ***                                                                                                    |        |        | [                      |
| **                                                                                                    | ,元页江加使用 **                                                                                                    |        |        |                        |
|                                                                                                    |                                                                                                    | 5      |        |                        |
| <del>ل</del> ات ال                                                                                                    | $\bigcirc$                                                                                                    |        |        |                        |

| ← 设置   |          | ← 帐号           |
|--------|----------|----------------|
| 帐号     | >        | 微信             |
| 新消息通知  | >        | 手机号            |
| 隐私     | <b>》</b> | 微信或手机号可在登录时使用。 |
| <br>通用 | >        |                |
| 关于企业微信 | >        |                |
| 管理企业   | >        |                |
| 退出登录   |          |                |

← 微信

| _ | - |  |  |
|---|---|--|--|

| 当前微信: | inin. |
|-------|-------|
|-------|-------|

可使用当前绑定的微信登录

| 更换微信           |  |
|----------------|--|
| 仅支持更换实名为' "的微信 |  |

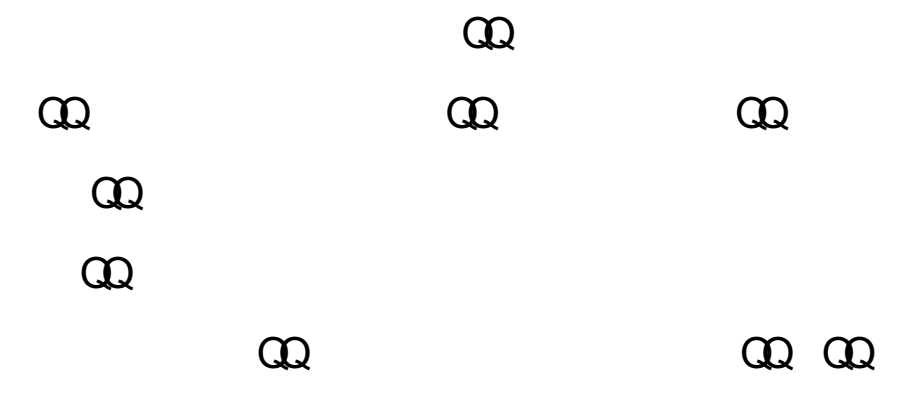

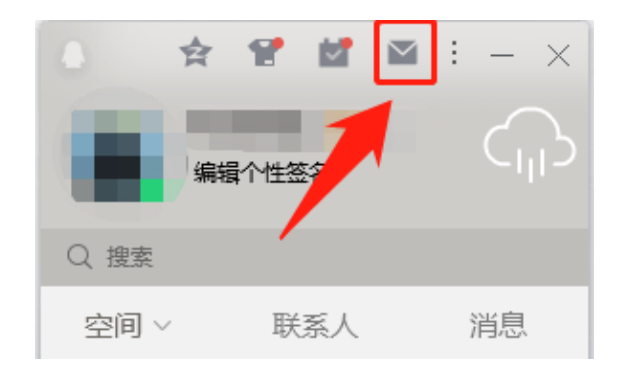

| <u>《返回</u>                                                                                                    |
|----------------------------------------------------------------------------------------------------|
| 绑定QQ                                                                                                    |
| <ul> <li>✔ 已成功绑定QQ帐号:</li> <li>◎ 您还可以设置您的绑定选项:</li> <li>□ 点击QQ面板的小信封直接进入企业邮箱</li> <li>✔ 从QQ、QQ邮箱进入企业邮箱需输入密码</li> </ul> |
| 完成    取消                                                                                                    |

| 遼寧科技大學 邮箱首页 设置                        | @stu.ustl.edu.cn>   切换帐号▼ |                   |               |         |
|---------------------------------------|---------------------------|-------------------|---------------|---------|
|                                       | ☑ 写信                      | 邮箱设置              |               |         |
| <u> 邮箱细宁,收发信设置,信纸,</u> …              | ◎ 收信                      | <u> </u>          | 后位极 文件本和标体    | 其他邮制    |
|                                       |                           |                   | 通讯录           | ł       |
|                                       |                           |                   | 收件箱(2)        |         |
| al/ - 中部。                             |                           |                   | 星振部件 ★        |         |
| AKL_HEVAN:                            |                           |                   | 通知公告 🔍        |         |
| (您发出的所有                               | <b>育邮件,发件</b> 人将显示您的邮箱昵求  | 10                | 重稿箱           |         |
|                                       |                           |                   | <b>□</b> ++;+ |         |
| 2255 # D .                            |                           | _///              |               | 日刊時     |
| ************************************* |                           |                   |               | 1017-00 |
|                                       |                           | M / A             |               |         |
| 其他邮箱                                  | 王机寻程, +9                  | 6 1000000000 (存取) |               |         |
| 日历                                    |                           | 6 S               |               |         |
| 御曲                                    | 联系电话:                     | -                 |               |         |
| 樹文档                                   |                           |                   |               |         |

|                                                                   | @stu.ustl.edu.cn>   切换帐号▼<br>軍興[23]<br>1 2 开 ) "275年21                            |
|-------------------------------------------------------------------|-----------------------------------------------------------------------------------|
| 写信                                                                | (您的头像将会出现在读信页面、联系人信息等地方。)                                                         |
| <ul> <li>         · 收信         ·         ·         ·</li></ul>    | <sub>使用邮我</sub> 2.进入"账户"                                                          |
| 收件箱(2)<br>星标邮件 ★<br>通知公告 ■<br>草稿箱<br>已发送                          | (*邮我·组件可以生成图片,让大家放在博客、论坛上,别人点击图片就可以方便的发Email过来。) • 帐户安全 修改密码 [设置密保邮箱]             |
| <ul> <li>日謝除</li> <li>垃圾箱</li> <li>、) 其他邮箱</li> <li>日历</li> </ul> | 文件夹区域加锁: 加锁"文件夹区域"<br>("文件夹区域"是由"我的文件夹"、"其他邮箱"、"记事本"、"提醒"组成。加锁即对这几部分设置密码,以保护您的信息  |
| 微盘<br>微文档<br>1945年4月1月1日1月1日1日1日1日1日1日1日1日1日1日1日1日1日1日1日1日        | https安全连接: 2 在邮箱内, 全程使用https安全链接。(什么是https?))                                     |
| □講帶使用"客户講专用密码"登录                                                  |                                                                                   |
| 皮肤 操作 默认帐号 极简 设置 默认帐号                                             |                                                                                   |
| 谷島退出                                                              | <b>我的企业 3. "我的企业" -&gt; "不再使用邮箱"</b><br>不再使用该邮箱<br>确定后,将无法进入邮箱; 重新进入邮箱需联系企业管理员,请勿 |
|                                                                   | → 邮箱秘书 VP 了<br>—<br>—<br>—<br>—<br>—<br>—<br>—<br>—<br>—<br>—                     |

## 辽宁科技大学电子邮箱及电子邮件系统 管理办法

报

报

"

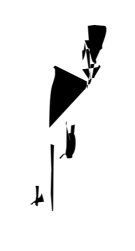

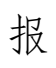

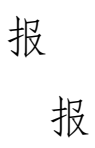

报

报